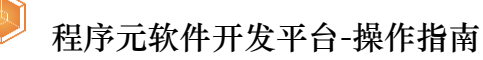

# 程序元软件开发平台

# 操作指南

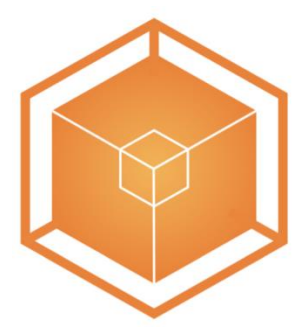

山东程序元软件有限公司

实现智能化编程·让世界变得更简单

# 流程总览

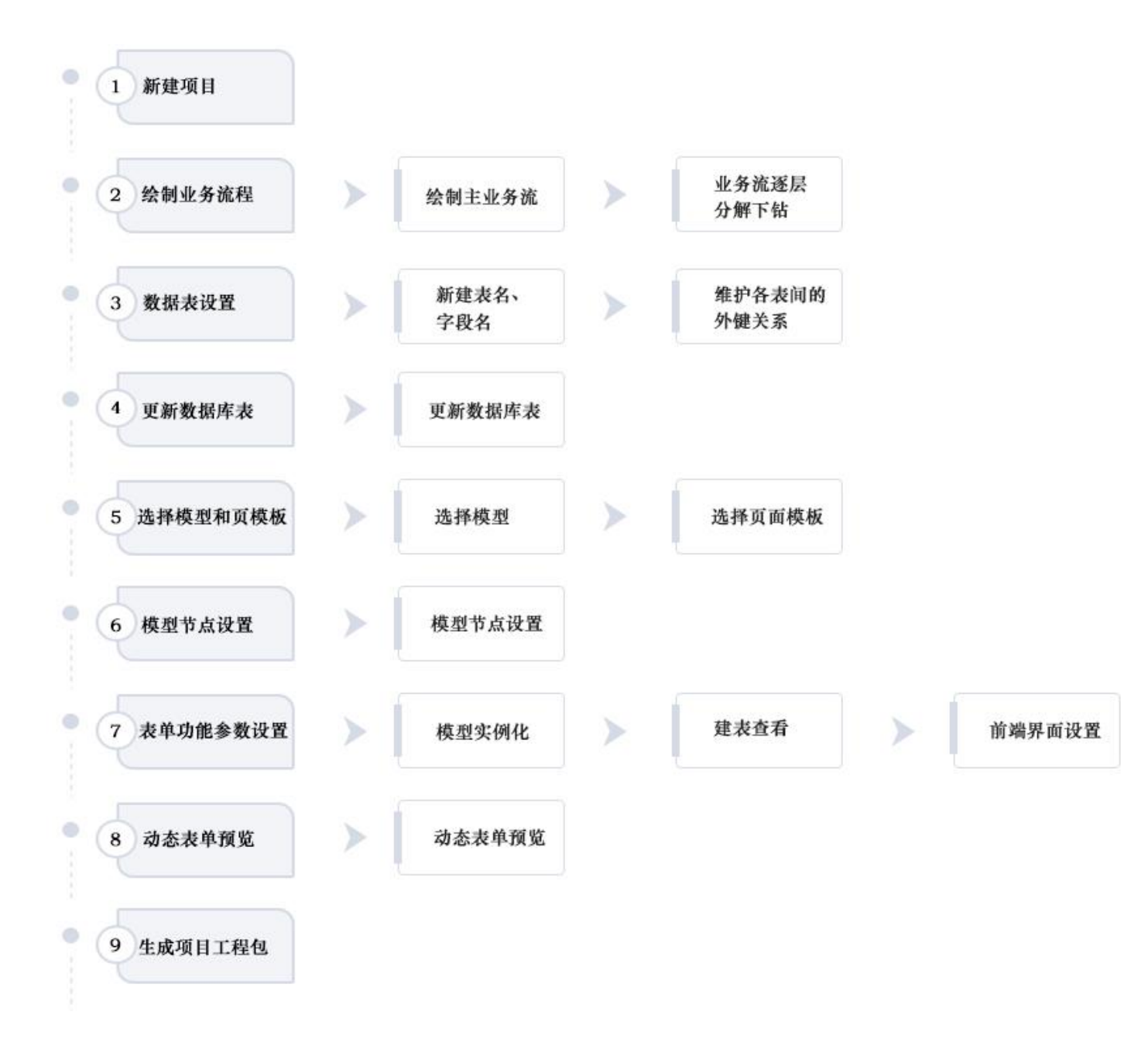

# 功能展示

还记得你刚开始学编程的第一个"Hello World"吗,我们以 Web 系统的单 表操作模型为例(模型库支持扩展性),逐步实现一个具有完备功能的信息系 统,通过软件开发平台开发自己的第一个"Hello World"吧!

| search S                                                                                                    | ingle00201                                                       |            |         |                           |                      |                      |                                        |                                |            |              |     |
|----------------------------------------------------------------------------------------------------|------------------------------------------------------------------|------------|---------|---------------------------|----------------------|----------------------|----------------------------------------|--------------------------------|------------|--------------|-----|
| 订单编号                                                                                                    | test                                                             |            |         | 下单时                       | 间                    |                      | -                                      | 下单人                            |            | 订单状态         |     |
| 发货人省                                                                                                    | 山东省                                                              |            |         | 发货人                       | 市                    | 1                    |                                        | 发质人区                           |            | 收货人省         | 山东省 |
| 收货人市                                                                                                    |                                                                  |            |         |                           |                      | 济南市                  |                                        |                                |            |              |     |
|                                                                                                    |                                                                  |            |         |                           |                      | 青岛市                  |                                        | 重置                             |            |              |     |
| search S                                                                                                    | ingle00201                                                       |            |         |                           |                      | 淄博市                  |                                        |                                |            |              |     |
| 増加 編編                                                                                                    | 删除行                                                              |            |         |                           |                      | 潍坊市                  |                                        |                                |            |              |     |
| 订单编号                                                                                                    | 下单人                                                              | 订单状态       | 发货人省    | 发货人市                      | 发货人                  | 东营市                  |                                        |                                |            |              |     |
| 1 WODDA                                                                                                    | 1 下单人XG                                                          |            | 山东省     |                           |                      | 临沂市                  |                                        |                                |            |              |     |
|                                                                                                    | 1 1 47 (10                                                       |            |         |                           |                      |                      | 02                                     |                                |            |              |     |
| 2 WQ08050                                                                                                    | 1 下单人                                                            | 订单状态       | 山东省     | 济南市                       | 市中区                  | 山东省                  | 05                                     |                                |            |              |     |
| 3 test0002                                                                                                    | 下单                                                               | 新建         | 山东省     | 济南市                       | 槐荫区                  | 山东省                  | 2019-08-<br>05                         |                                |            |              |     |
| 4 Test0001                                                                                                    | wangwu                                                           | 新建         | 山东省     | 济南市                       | 市中区                  | 山东省                  | 2019-08-                               |                                |            |              |     |
|                                                                                                    |                                                                  |            |         |                           |                      |                      | 图一,                                    | 单据查询                           |            |              |     |
| 单表改重                                                                                                    | Ē                                                                | _          |         |                           |                      |                      | 图一,                                    | 单据查询                           |            |              |     |
| 单表改重<br>search S                                                                                                    | ingle00201                                                       |            | _       |                           |                      |                      | 图一,                                    | 单据查询                           |            |              |     |
| 单表改重<br>search S<br>订单编号                                                                                                    | ingle00201<br>test                                               |            |         | 下单时                       | 间                    |                      | 图一,                                    | 单据查询                           |            | 订单状态         |     |
| 单表改重<br>search S<br>订单编号<br>发货人省                                                                                                    | 查<br>ingle00201<br>test<br>山东省                                   | 1          |         | 下单时发烧人                    | 间                    | 济南市                  | 图 <b>一</b> ,                           |                                | 市中区        | 订单状态<br>收绕人省 | 山気雪 |
| 单表改查<br>search S<br>订单编号<br>发货人省<br>收货人市                                                                                                    | を<br>ingle00201<br>test<br>山东省                                   |            |         | 下単时<br>发徒人                | 间                    | 济南市                  | 图 <b>→</b> ,                           | 单据查询<br><sup>下#人</sup><br>※领人区 | 市中区        | 订单状态<br>收绕人省 | 山东省 |
| 单表改量<br>search S<br>订单编号<br>发换人省<br>收货人市                                                                                                    | を<br>ingle00201<br>test<br>山东省                                   |            |         | 下单时发烧人                    | 间                    | 济南市                  | 图 <b>一,</b>                            |                                | 市中区        | 订单状态<br>收货人省 | 山东省 |
| 单表改量<br>searchS<br>订单编号<br>发货人省<br>收货人市<br>searchS                                                                                                    | を<br>ingle00201<br>test<br>山东省                                   |            |         | 下单时发换人                    | 间                    | 济南市                  | 图 <b>一,</b>                            | 单据查询<br><sup>下#人</sup><br>※照人区 | 市中区        | 订单状态<br>收税人省 | 山东智 |
| 单表改图<br>search S<br>订单编号<br>发货人省<br>收货人市<br>search S<br>增加 [編編]                                                                                       | ingle00201<br>test<br>山东省<br>ingle00201<br>勤除行                   |            |         | 下单时发烧人                    | 间市                   | 济南市                  | 图 <i>一</i> ,                           | 单据查询<br><sup>下#人</sup><br>※照人区 | <b>市中区</b> | 订单状态<br>收级人备 | 山东省 |
| 单表改1<br>search S<br>订单编号<br>发货人省<br>收货人市<br>search S<br>增加 编辑<br>订单编号                                                                                 | E<br>ingle00201<br>test<br>山东省<br>部除行<br>下单人                     | 订单状态       | 发货人雪    | 下单时<br>发货人                | 间市                   | 济南市                  | 图一,<br>-<br>-<br>-<br>-<br>-<br>-      | 单据查询<br>下#A<br>%%AE            | <b>市中区</b> | 订单状态<br>收线人省 | 山东會 |
| <ul> <li>単表改重</li> <li>search S</li> <li>订単編号</li> <li>发後人省</li> <li>收後人市</li> <li>search S</li> <li>湾線</li> <li>「丁単編号</li> <li>1 Test0001</li> </ul> | E<br>ingle00201<br>世st<br>山东省<br>部除行<br>下单人<br>wangwu            | 订单状态<br>新建 | 发货人省山东省 | 下单时<br>发徒人<br>发货人市<br>济南市 | 间<br>市<br>发货人<br>市中区 | 济南市<br>区 收货人者<br>山东者 | 图 → ,<br>-<br>-<br>-<br>2019-08-<br>05 | 单据查询<br>下#A<br>%%AE            | <b>市中区</b> | 订单状态<br>收税人省 | 山宗會 |
| 单表改重<br>search S<br>订单编号<br>发技人省<br>收货人市<br>scarch S<br>增加<br>第編<br>订单编号<br>1 Test0001                                                                | E<br>lingle00201<br>lest<br>山东省<br>部除行<br>下单人<br>wangwu          | 订单状态<br>新建 | 发货人害山东省 | 下单射<br>发换人<br>发摸人市<br>济南市 | 间<br>市<br>发货人<br>市中区 | 济南市                  | ▼ → , 2019-08-<br>05                   |                                | <b>市中区</b> | 订单状态<br>收促人省 | 山宗會 |
| 单表改                                                                                                    | tingle00201<br>lest<br>山东省<br>ingle00201<br>影除行<br>下单人<br>wangwu | 订单状态       | 发货人售山东售 | 下单时<br>发统人<br>发信人市<br>济商市 | 间<br>市<br>发货人<br>市中区 | 济南市<br>区 收货人售<br>山东省 | 图一,<br>-<br>で称切用<br>2019-08-<br>05     |                                | <b>市中区</b> | 订单状态<br>收促人省 | 山宗會 |
| <b>単表改訂</b><br>search S<br>订単編号<br>変換人者<br>改換人者<br>了単編号<br>1 Test0001                                                                                 | E<br>lest<br>山东省<br>部除行<br>下单人<br>wangwu                         | 订单状态       | 发资人看山东省 | 下单时<br>发烧人<br>发资人市<br>济商市 | 间<br>市<br>市中区        | 济南市<br>区 收敛人包<br>山东省 | 图一,<br>下神时间<br>2019-08-<br>05<br>图二,   | 单据查询<br>下#A<br>※RA/E<br>查询结果   | <b>市中区</b> | 订单状态<br>收级人省 | u## |

| 订单编号      | test0003      | 下顧人   | 2+=     | 服各州刑        | 服务举刑2        | 後加州用    | 香物迸到2           |
|-----------|---------------|-------|---------|-------------|--------------|---------|-----------------|
| 11-1-18-5 |               | 1.475 |         | DRC73 PALAE | UK PE PROBLE | provide | pre my pre vy m |
| 货物名称      | 贯物C           | 货物体积  | 5200    | 货物重量        | 45000        | 发贷人省    | 山东省             |
| 发炎人市      | 济南市           | 发换人区  | 市中区     | 发换人地址       | 纬一路5321号     | 发货人手机   | 15600231457     |
| 发货人电话     | 0531-99615522 | 发货人姓名 | 孝四      | 收货人省        | 山东省          | 收货人市    | 济南市             |
| 收货人区      | 历城区           | 收货人地址 | 经十东路523 | 收频人手机       | 53649638521  | 收货人电话   | 0531-7414785    |
| 收货人姓名     | 王五            | 订单花费  | 1200    | 支付状态        | 未支付          | 订单状态    | 新建              |
| 下单时间      | 2019-08-05    |       |         |             |              |         |                 |

图三,新增单据

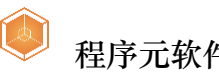

# 程序元软件开发平台-操作指南

| 订单编号     |           |      |      | 下单时  | 间               | -    |                  | 下单人  | 订单状态     |
|----------|-----------|------|------|------|-----------------|------|------------------|------|----------|
| 发货人省     |           |      |      | 发货人  | . <del></del> т |      |                  | 发货人区 | <br>收贷人省 |
| 收货人市     |           |      |      |      |                 |      |                  |      |          |
| 订单编号     | 下单人       | 订单状态 | 发货人省 | 发货人市 | 发货人区            | 收赁人省 | 下单时间             |      |          |
| searchSi | ngle00201 |      |      |      |                 |      |                  |      |          |
| 订单编号     | ト単人       | 订单状态 | 发货人管 | 发货人币 | 发货人区            | 收货人省 | ト単时间<br>2019-08- |      |          |
| WQDD001  | F#XX0     |      | 비자티  |      |                 |      | 02               |      |          |
| WQ080501 | 下单人       | 订单状态 | 山东省  | 济南市  | 市中区             | 山东省  | 2019-08-         |      |          |
| test0003 | 张三 🕞      | 新建   | 山东省  | 济南市  | 市中区             | 山东省  | 2019-08-<br>05   |      |          |
| test0002 | 下单        | 新建   | 山东省  | 济南市  | 槐荫区             | 山东省  | 2019-08-<br>05   |      |          |
| Teet0001 | wanowu    | 新建   | 山东省  | 济南市  | 市中区             | 山东省  | 2019-08-         |      |          |

图四,新增单据展示

这个功能就是今天我们要实现的页面,开发这样的页面及数据实操你需要多 长时间?通过程序元软件开发平台,一小时以内就可以搞定,来和我一起共赴极 速开发之旅吧!

# 操作流程

# 1、新建项目

登录平台后进入项目首页,点击"B/S系统"按钮,创建一个新项目如 图所示。

| 📦 软件开发平台 | =     |                                                                       |                                                                                    |                                                                               |                                               | 💭 您好 admin , 欢迎登录! 📗 🧾                                                                       |
|----------|-------|-----------------------------------------------------------------------|------------------------------------------------------------------------------------|-------------------------------------------------------------------------------|-----------------------------------------------|----------------------------------------------------------------------------------------------|
| ✿ 项目首页   | 新建项目  |                                                                       |                                                                                    |                                                                               |                                               | ĺ                                                                                            |
| ■ 管理看板   |       | B/S系统                                                                 |                                                                                    | C/S系统                                                                         | Android系统                                     | IOS系统                                                                                        |
| ■ 基础管理   |       |                                                                       |                                                                                    |                                                                               |                                               |                                                                                              |
| ■ 接口管理   | 已建设项目 | 已完成项目                                                                 | Browser/Server(浏览<br>器/服务器)结构,适合多公                                                 |                                                                               |                                               | <ul> <li>请编入项目名称查询</li> </ul>                                                                |
| 9 Ifa    |       | 105<br>日期後日<br>交流人:admin<br>2019-07-26<br>05<br>05<br>05<br>019-07-24 | 町東部门遺近月港会作的<br>項目<br>・<br>・<br>・<br>・<br>・<br>・<br>・<br>・<br>・<br>・<br>・<br>・<br>・ | 55<br>講示項目 0<br>负责人:admin<br>2019-07-26<br>50<br>項<br>受责人:admin<br>2019-07-24 | 10日<br>第1000000000000000000000000000000000000 | 10<br>TEST項目<br>交景人: : admin<br>2019-07-24<br>単<br>単<br>構成の222<br>交景人: : admin<br>2019-07-24 |
| • 0      |       | 0.0<br>交換人: admin<br>2019-07-23                                       | •                                                                                  | 88<br>1111111<br>负责人:admin<br>2019-07-23                                      | 60<br><b>新記</b><br>负责人:admin<br>2019-07-23    | 60<br>ee<br>负责人:admin<br>2019-07-23                                                          |

输入或选择项目的相关信息,如图:

| _49_   |
|--------|
| $\sim$ |
|        |

| B/S系统   |             | ×    |
|---------|-------------|------|
| 中文名称:   | Hello World |      |
| 英文名称:   | HelloWorld  |      |
| 数据库类型:  | mysql       |      |
| UI框架选择: | easyUI      |      |
| 后端框架:   | springMVC • |      |
| 描述:     |             |      |
|         |             |      |
|         |             |      |
|         | 相六          | HUSH |
|         | 定父          | 以间   |

新项目创建完成。

# 2、绘制业务流程

在新建的项目详情中,选择【业务流程】选项卡,点击按钮"业务流程全 景图", 依次操作打开业务流程绘制界面,如图:

| E                  | 💪 您好 admin , 欢迎登录! 📔 🏭 |
|--------------------|------------------------|
| – Hello World      | 吉 戦争项目                 |
| 基本信息 业务选程 DB表 UI设计 | ⇒ 业务规程全量图              |
| 小袋剑拳               |                        |
|                    |                        |

点击按钮"新增业务流",

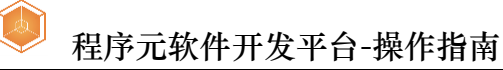

| 🙆 软件开发平台 | Ξ                           | 🔔 您好 admin , 欢迎登录! 丨 追出 |
|----------|-----------------------------|-------------------------|
| ★ 项目首页   | ♠项目开发 > 项目全原图 > <u>业务</u> 编 | 新增业务流                   |
| 山 管理者板   |                             |                         |
| ■ 基础管理   |                             |                         |
| ■ 接口管理   |                             |                         |
| ■ 工作台    |                             |                         |
|          |                             |                         |
|          |                             |                         |
|          |                             |                         |
|          |                             |                         |
|          |                             |                         |
|          |                             |                         |
|          |                             |                         |
|          |                             |                         |
|          |                             |                         |
|          |                             |                         |
| • 0      |                             |                         |

【注意:业务流程图绘制完成后,在此区域回显整个业务主体和附属流程】

| 新增业争 | <b>予流,如图</b> : |   |      |     |
|------|----------------|---|------|-----|
|      |                |   |      | ×   |
| 名称:  | 新增主体业务流程       |   |      |     |
| 备注:  | 新增主体业务流程       |   |      |     |
|      |                |   |      | li  |
|      |                | ſ | 坦杰   | 司法  |
|      |                | L | ITEX | 収/月 |

打开绘图区域,绘制新项目的业务流程流转图,如图:

|                                         | 🤝 程序        | 元软件开 | 于发平台-操作            | 乍指南       |           |          |         |
|-----------------------------------------|-------------|------|--------------------|-----------|-----------|----------|---------|
| <u>=</u>                                |             |      |                    |           | △ 您好 adr  | nin,欢迎登录 | と!  退出  |
| 會项目开发 > 项目全景图 > 业务流 > 新增主体业务流程          |             |      |                    | III DB全景图 | III UI全景图 | 保存       | 返回      |
| <ul> <li>开始节点</li> <li>支档节点</li> </ul>  |             |      |                    |           |           |          |         |
| ▲ 普通节点                                  |             |      |                    |           |           |          |         |
| <u>》</u> 判断节点                           |             |      |                    |           |           |          |         |
| 品 子流程节点                                 |             |      |                    |           |           |          |         |
| <ul> <li>数据库节点</li> <li>结束节点</li> </ul> |             |      |                    |           |           |          |         |
| 节点属性                                    |             |      |                    |           | (L        | 模型节点     | 区 模型实例化 |
| 节点名称:                                   | *选择模型: 查询模型 |      | *页面模板: <u>查询模板</u> |           | T         |          |         |

业务流体现了系统结构框架以及信息流转过程,流程图须以一个【开始节 点】作为流程起点,以一个【结束节点】作为流程终点。选择工具栏中的节点 图标,拖曳到绘图区域,并在节点属性区域输入节点名称,一个完整的流程 图示例如下图所示。

| 400                                                                                                    |            | 💭 您好 admin,欢迎      | 登录!  退出 |
|----------------------------------------------------------------------------------------------------|------------|--------------------|---------|
| 骨项目开发 > 项目全景图 > 业务流 > 新增主体业务流程                                                                                                    |            | 回 DB全景图 回 UI全景图 保存 | 返回      |
| <ul> <li>         开始节点     </li> <li>         文档节点     </li> <li>         普通节点     </li> <li>         光 判断节点     </li> <li>         予流程节点     </li> <li>         数据库节点     </li> <li>         諸東节点     </li> </ul> |            |                    |         |
| 节点属性                                                                                                    |            | ◎ 模型节点             | ☑ 模型实例化 |
| 节点名称: 普通节点 *选择<br>备注: 普通节点                                                                                                    | •页面模板:<br> | 4                  |         |

【注意:此处的"普通节点",修改名称属性后会生成项目的菜单名称】 选择【普通节点】,修改节点属性的中文名称为"单表改查",如下图:

|                                                                                                    |                                                                          | 🔔 忽好 admin , 欢迎登录! 📔  |
|----------------------------------------------------------------------------------------------------|--------------------------------------------------------------------------|-----------------------|
| 目开发 > 项目全景图 > 业务流 > 新增主体业务流程                                                                                   |                                                                          | 回 DB全景图 回 UI全景图 保存 返回 |
| <ul> <li>开始节点</li> <li>文档节点</li> <li>普通节点</li> <li>判断节点</li> <li>子流程节点</li> <li>致媒库节点</li> <li>缺束节点</li> </ul> | ()<br>开始节点):<br>()<br>()<br>()<br>()<br>()<br>()<br>()<br>()<br>()<br>() |                       |
| 5属性                                                                                                    |                                                                          | ◎ 模型节点 ◎ 模型实          |
| 节点名称: 单表改查                                                                                                    | *选择模型: *页面模板:                                                            | Ŧ                     |

点击"保存"按钮,保存以上操作。

| 提示    | × |
|-------|---|
| 保存成功! |   |
|       |   |
|       |   |

3、数据表设置

业务流程图绘制结束并保存完成后,选择界面右上方的 DB 全景图

| C                 | ☑ DB全景图        | ☑ UI全景图                                                                                          | 保存               | 返回      | ,如图:        |
|-------------------|----------------|--------------------------------------------------------------------------------------------------|------------------|---------|-------------|
| 育项目开发 > 项目全景图 > : | 业务流 > 新增主体业务流程 |                                                                                                  |                  | DB全果图 國 | UI全景图 保存 返回 |
| ▶ 开始节点            |                |                                                                                                  |                  |         |             |
| 〕 文档节点            |                | ()                                                                                               |                  |         |             |
| 2 普通节点            |                |                                                                                                  |                  |         |             |
| ▶ 判断节点            |                | ◆<br>●<br>●<br>●<br>●<br>●<br>●<br>●<br>●<br>●<br>●<br>●<br>●<br>●<br>●<br>●<br>●<br>●<br>●<br>● | •                |         |             |
| 五 子流程节点           |                |                                                                                                  |                  |         |             |
| ● 数据库节点           |                |                                                                                                  | ◆<br>●<br>●<br>● |         |             |
| ■ 结束节点            |                |                                                                                                  |                  |         |             |

打开数据表操作区域,进行数据表的相关设置。如图:

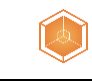

| 向 软件开发平台     | Ξ                     |            |    | ○ 您好 a | lmin,欢迎登录!   退出 |
|--------------|-----------------------|------------|----|--------|-----------------|
| ★ 項目首页       | ▲项目开发 > 项目全景图 → D8金景图 | IIII 导出SQL | 保存 | 近前     |                 |
| 山 管理者板       | 表英单                   |            |    |        | 工具栏             |
| # 基础管理       |                       |            |    |        | 逻辑图             |
| ■ 接口管理       |                       |            |    |        | 臣 表             |
| ■ 工作台        |                       |            |    |        |                 |
|              |                       |            |    |        |                 |
|              |                       |            |    |        |                 |
|              |                       |            |    |        |                 |
|              |                       |            |    |        |                 |
|              |                       |            |    |        |                 |
|              |                       |            |    |        |                 |
|              |                       |            |    |        |                 |
|              |                       |            |    |        |                 |
|              |                       |            |    |        |                 |
|              |                       |            |    |        |                 |
| <b>\$</b> () |                       |            |    |        |                 |
|              |                       |            |    |        |                 |

【注意:此处显示所有表名和各表间数据关联关系。】

| 💼 软件开发平台       |                       |                | 🔔 您好 admin , 欢迎登录! 丨 温出 |
|----------------|-----------------------|----------------|-------------------------|
| ★ 項目首页         | ♣項目开发 > 項目全景图 > D8全景图 | IIII 导出SQL 077 | 返回                      |
| 山 管理表版         | 表菜单                   |                | 工具栏                     |
| ** 17.24 05.28 |                       |                | 逻辑图                     |
| . ANET         |                       |                | <b>N 7</b>              |
| ≡ 接口管理         |                       |                |                         |
| ◙ 工作台          |                       |                |                         |
|                |                       |                |                         |
|                |                       |                |                         |
|                |                       |                |                         |
|                |                       |                |                         |
|                |                       |                |                         |
|                |                       |                |                         |
|                |                       |                |                         |
|                |                       |                |                         |
|                |                       |                |                         |
|                |                       |                |                         |
|                |                       |                |                         |
| ♦ Ø            |                       |                |                         |

1) 拖动工具栏中"表"工具到空白区域,即可创建一个新表;如图:

 双击绘图区域中的"表"工具,打开设置窗体,在"通用"选项卡 处创建表的名称和中文名称;此处我们新增"订单表""t\_order", 如图:

| (I)      | 程序元软件开发平台-操作指南            |                |
|----------|---------------------------|----------------|
| ≡        | Q                         | 您好 admin,欢迎登录! |
|          | III 更新数据库表 III 导出SQL 保存 近 |                |
| 表菜单      |                           |                |
|          |                           | 逻辑图            |
| 修改       |                           | ×              |
| 通用 字段 外键 |                           |                |
|          |                           |                |
| 中文名: 订单表 | 表名: t_order               |                |
| 备注:      |                           |                |
|          | <i>R</i>                  |                |
|          |                           |                |
|          |                           |                |
|          |                           |                |
|          |                           | 提交取消           |

3) 在"字段"选项卡处设置表的字段名、中文名、主键、字段类型、长度、精度、唯一键、外键、不是空、自增、注释,进行增删改的操作;如图:

| 前 软件开发平台 | Ξ                                                            | 🔔 您好 admin , 欢迎登录! 丨 <mark>退出</mark> |
|----------|--------------------------------------------------------------|--------------------------------------|
| ★ 項目首页   | A 成目开发 > 成目全原图 > DB全規問 翻 用出SOL 留作                            |                                      |
| 』 管理看板   | 気亮単                                                          |                                      |
| ■ 基础管理   | ④ 江海泰                                                        | 逻辑图                                  |
| ■ 接口管理   |                                                              | 田志                                   |
| 四 工作会    | 修改 ×                                                         |                                      |
| - 104    | 通用 <b>字段</b> 索引 外键                                           |                                      |
|          | 新聞 (All all all all all all all all all all                  |                                      |
|          | 中文名 字段名 主罐 字段类型 长度 精度 唯一幅 外键 不能为 自環 :                        |                                      |
|          | 1 订单号 orderid true int 30 false false false                  |                                      |
|          | 2 下单时间 ordertime false date 30 false false false             |                                      |
|          | 3 下单人 orderpers false varchar 30 false false false           |                                      |
|          | 4. 個性空腔 noodnama falsa uarshar 20. falsa falsa falsa falsa t |                                      |
|          | 様文 取消                                                        |                                      |
|          |                                                              |                                      |
|          |                                                              |                                      |
|          |                                                              |                                      |
|          |                                                              |                                      |
| <b>۵</b> |                                                              |                                      |

#### 数据表格式参考如下:

| 中文名  | 字段名          | 是否   | 字段类型    | 长  | 精 | 唯一 | 外 | 不为 | 自 | 注 |
|------|--------------|------|---------|----|---|----|---|----|---|---|
|      |              | 主键   |         | 度  | 度 | 键  | 键 | 空  | 增 | 释 |
| 订单号  | orderid      | true | varchar | 30 |   |    |   |    |   |   |
| 下单时间 | ordertime    |      | date    | 30 |   |    |   |    |   |   |
| 下单人  | orderperson  |      | varchar | 15 |   |    |   |    |   |   |
| 服务类型 | servicetype  |      | varchar | 2  |   |    |   |    |   |   |
| 货物类别 | goodtype     |      | varchar | 30 |   |    |   |    |   |   |
| 货物名称 | goodname     |      | varchar | 30 |   |    |   |    |   |   |
| 货物体积 | goodvolume   |      | varchar | 30 |   |    |   |    |   |   |
| 货物重量 | goodweight   |      | varchar | 30 |   |    |   |    |   |   |
| 发货人省 | sendprovince |      | varchar | 30 |   |    |   |    |   |   |

实现智能化编程·让世界变得更简单

第11页共30页

| -      |
|--------|
|        |
|        |
| 100    |
|        |
| $\sim$ |
| × .    |

# 程序元软件开发平台-操作指南

| 发货人市    | sendcity        | varchar | 30 |  |  |  |
|---------|-----------------|---------|----|--|--|--|
| 发货人区    | sendcounty      | varchar | 30 |  |  |  |
| 发货人详细地址 | sendaddress     | varchar | 30 |  |  |  |
| 发货人手机   | sendphone       | varchar | 30 |  |  |  |
| 发货人固定电话 | sendtel         | varchar | 30 |  |  |  |
| 发货人姓名   | sendname        | varchar | 30 |  |  |  |
| 收货人省    | receiveprovince | varchar | 30 |  |  |  |
| 收货人市    | receivecity     | varchar | 30 |  |  |  |
| 收货人区    | receivecounty   | varchar | 30 |  |  |  |
| 收货人详细地址 | receiveaddress  | varchar | 30 |  |  |  |
| 收货人手机   | receivephone    | varchar | 30 |  |  |  |
| 收货人固定电话 | receivetel      | varchar | 30 |  |  |  |
| 收货人姓名   | receivename     | varchar | 30 |  |  |  |
| 订单费用    | ordercost       | varchar | 30 |  |  |  |
| 订单状态    | orderstate      | varchar | 30 |  |  |  |
| 支付状态    | paystatus       | varchar | 30 |  |  |  |

4)在"外键"选项卡处设置外键的字段名、参考表、参考字段 code、参考字段 text、默认值字段、默认条件、默认值、外键类型、fkc 级联条件、父级字段,进行增删改的操作。如图:

| 📦 软件开发平台      | Ξ                                      | 💭 忽好 admin , 欢迎登录! 📔 週出 |
|---------------|----------------------------------------|-------------------------|
| ★ 项目首页        | ▲项目开发 > 项目全原图 > DB金鼎图                  | III 导出SQL 保存 III        |
| ■ 管理看板        | 表寫曲                                    |                         |
| ■ 基础管理        | (① 江海辛                                 | 逻辑图                     |
| 9 接口管理        |                                        |                         |
|               | 修改                                     | ×                       |
|               | 通用 字段 索引 外键                            |                         |
|               |                                        | 新常作校 删除                 |
|               | 字段 参考表 参考字段code 参考字段tex                | t 默认值字段 默认条件 默认值        |
|               |                                        |                         |
|               |                                        |                         |
|               |                                        |                         |
|               | (///////////////////////////////////// | •                       |
|               |                                        | 提交 取消                   |
|               |                                        |                         |
|               |                                        |                         |
|               |                                        |                         |
|               |                                        |                         |
| <b>\$</b> (2) |                                        |                         |

点击"提交"按钮,保存以上操作。

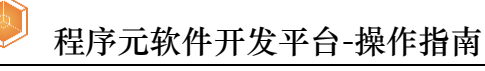

| 改          |              |       |         |     |    |       |       |       |       | >            |
|------------|--------------|-------|---------|-----|----|-------|-------|-------|-------|--------------|
| 通用 字段 外锁   | 0<br>0       |       |         |     |    |       |       |       |       |              |
|            |              |       |         |     |    |       |       |       | 新     | 增修改删除        |
| 中文名        | *字段名         | 主键    | *字段类型   | *长度 | 精度 | 唯一键   | 外键    | 不能为空  | 自増    | 字段注释         |
| 21 收货人手机   | receivephone | false | varchar | 3 0 |    | false | false | false | false | •            |
| 22 收货人固定电话 | receivetel   | false | varchar | 30  |    | false | false | false | false |              |
| 23 收货人姓名   | receivename  | false | varchar | 3 0 |    | false | false | false | false |              |
| 24 订单费用    | ordercost    | false | varchar | 3 0 |    | false | false | false | false |              |
| 25 支付状态    | paystatus    | false | varchar | 3 0 |    | false | false | false | false |              |
|            |              |       |         |     |    |       |       |       |       | <b>是交</b> 取消 |
|            |              |       |         |     |    |       |       |       |       |              |

| 提示    | × |
|-------|---|
| 保存成功! |   |

## 4、更新数据库表

数据表设置结束并保存完成后,在界面右上方点击按钮"更新数据库表"

| 🔄 更新数据库表              | ☑ 导出SQL | 保存                       | 返回            | 创建武正       | 新新推定主                        |
|-----------------------|---------|--------------------------|---------------|------------|------------------------------|
| 如图:                   |         |                          |               | , ыеқұл    | M <b>X</b> (n)+ <b>X</b> (   |
| Ξ                     |         |                          |               | ○ 您好 a     | dmin,欢迎登录! <mark>  退出</mark> |
| ♠项目开发 > 项目全景图 > DB全景图 |         |                          | 🖾 更新数据库表 🖾 导动 | 出SQL 保存 返回 |                              |
| 表菜单                   |         |                          |               |            | 工具栏                          |
| ⑤ 订单表                 |         |                          |               |            | 逻辑图                          |
|                       |         |                          |               |            | ⊞ 表                          |
|                       |         | 订单表 ○ ⊗                  |               |            |                              |
|                       | τ.      | J单号 varchar Pk           |               |            |                              |
|                       |         | 削除标记 varchar             |               |            |                              |
|                       | -       | 「単人」 date<br>「単人 varchar |               |            |                              |
|                       | 8       | 6务类型 varchar             |               |            |                              |
|                       | L#      | 5物类别 varchar             |               |            |                              |
|                       |         |                          |               |            |                              |
|                       |         |                          |               |            |                              |

# 点击"保存"按钮,保存以上操作。

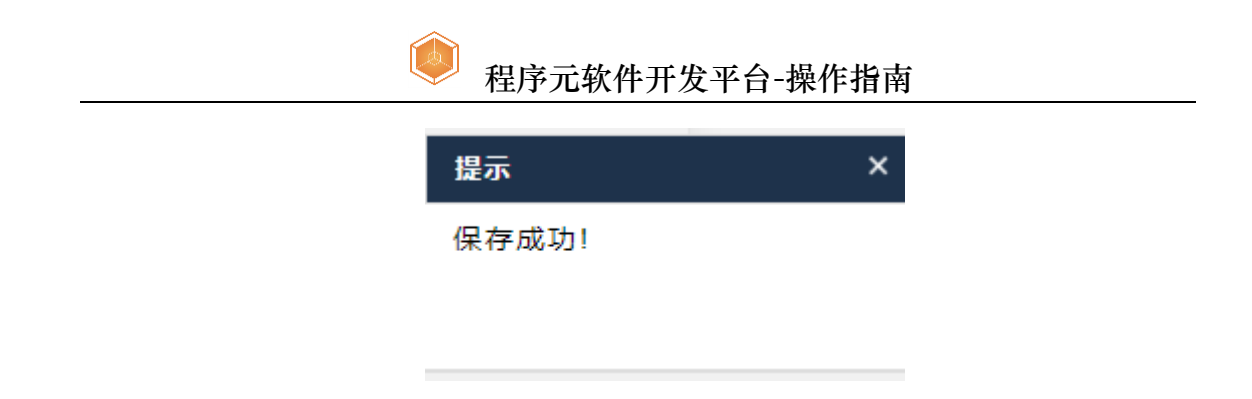

# 5、选择模型和页模板

数据表设置结束并保存完成后,点击返回按钮 ■ 更新数据库表 ■ 导出SQL 保存 返回 , 返回业务流程图 设置界面,对流程图中的【普通节点】-----"单表改查"进行表单页面元素

设置。

| ≡                                                                                                    |                           | 🔔 您好 admin , 欢迎登录! 丨 <mark>退</mark> 出 |
|----------------------------------------------------------------------------------------------------|---------------------------|---------------------------------------|
| ✿项目开发 > 项目全景图 > 业务流 > 新增主体业务流程                                                                                 |                           | 回 DB全景图 MIUI全景图 保存 返回                 |
| <ul> <li>开始节点</li> <li>文档节点</li> <li>普通节点</li> <li>判断节点</li> <li>子流程节点</li> <li>致强库节点</li> <li>缺素节点</li> </ul> |                           |                                       |
| 节点属性                                                                                                    | [                         | ◎ 模型节点                                |
| 节点名称: 单表改查                                                                                                    | *选择模型: 查询模型 • *页面模板: 查询模板 | *                                     |
| 备注: 快速实操单表操作的增删改查功能                                                                                            |                           |                                       |

1)选中"单表改查"节点,页面最下方展现该节点的【节点属性】,选择
 界面中需要用到的模型,模型为可扩展方式,在此处我们选择"查询合并单
 表表单模型"如图:

|                     | ── 程序元软件开发平台-操作指南                                                    |                |
|---------------------|----------------------------------------------------------------------|----------------|
| ▶ 开始节点              |                                                                      |                |
| <b>百</b> 文档节点       |                                                                      |                |
| <b>普通节点</b>         |                                                                      |                |
| 判断节点                |                                                                      |                |
| <b>孟</b> 子流程节点      |                                                                      |                |
| ● 数据库节点             |                                                                      |                |
| ■ 结束节点              |                                                                      |                |
|                     | 第二步                                                                  |                |
| 节点属性                |                                                                      | ◎ 模型节点 ☑ 模型实例化 |
| 节点名称: 单表改查          | *选择模型: 查询模型 • *页面模板: 查询模版 •                                          |                |
| 备注: 快速实援单表操作的增制改变功能 | 査問順型     単表表表規型       主人表参規型     当協合开始表支税規型       査協合开始表支税規型     第三步 |                |

【注意:模型是为了表达表单中的样式关系而用到,是必选项】

2)页面模板会根据模型自动加载,目前不需要手动设置;

【注意:页面模板是为了表达表单的框架结构而用到,是必选项】

3) 点击"保存"按钮,保存以上操作

| Ⅲ DB全景图 | ☑ UI全景图 | 保存 | 返回 |
|---------|---------|----|----|
|         | 提示      |    | ×  |
| _       | 保存成功!   |    |    |
|         |         |    |    |

# 6、模型节点设置

1) 保存操作完成后,选择"单表改查"节点属性右侧的模型节点按钮

| ـ 模型节点 | 区 模型实例化 | ,进行模型节点参数设置。 |
|--------|---------|--------------|
|--------|---------|--------------|

| ▶ 开始节点            | ── 程序兀软件廾发半台-操作指南                       |
|-------------------|-----------------------------------------|
| 百 文档节点            |                                         |
| 2 普通节点            |                                         |
| <u>》</u> 判断节点     |                                         |
| 蛊 子流程节点           |                                         |
| ● 数据库节点           | · () 編束节点)                              |
| ■ 结束节点            |                                         |
|                   | 第二步                                     |
| 节点属性              | ◎ 模型节点 □ 模型实例化                          |
| 节点名称: 单表改查        | *选择模型: 查询合并单表表单模型 • *页面模板: 查询合并单表表单模板 • |
| 备注: 快速实操单表操作的增制改变 | 初節                                      |

2)功能备注体现在页面中的【需求】部分,此处用户填写该页面功能的

#### 文字性描述。

| 及 ≥ 坝田主景图 ≥ 业务流 ≥ 甲表改查模型节点 |         |         | 保存 過  |
|----------------------------|---------|---------|-------|
| ż                          |         |         |       |
| 内容                         |         |         |       |
| 需求描述:快速实操单表操作的增删改查功能       | 1       |         |       |
| D/F                        |         |         |       |
| 安钮                         |         |         | + 新増按 |
| ▲唯一标识符:                    | ▼ 中文名称: | 布局: 请选择 | T     |
| 入信息                        |         |         |       |
| 部输入数据                      |         |         |       |
| 久据集                        |         |         | + 新增下 |
| 唯一标识符:                     | 中文名称:   |         |       |
| 具体数据                       |         |         | + 新増  |
|                            |         |         |       |

3)页面所需的按钮控件在【动作】区域中进行设计。可以通过"新增按
 钮"增加页面中用到的按钮元素。该部分定义了页面上的按钮控件,通过三
 个属性来描述:唯一标识符、中文名称以及布局。

选择按钮的唯一标识符,自动带入中文名称,参考如图:

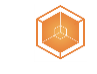

| b ME    |                                |   |          |     |         |       |
|---------|--------------------------------|---|----------|-----|---------|-------|
| 安钮      |                                |   |          |     |         | + 新増技 |
| *唯一标识符: | 查询-查询                          | • | 中文名称: 查询 | 布局: | 全局 🔻    |       |
| 安钮      | <u>空間-空間</u><br>査词-増加<br>査词-编辑 |   |          |     |         | □ #   |
| *唯一标识符: | 堂词·重宣<br>查词-删除行<br>表单-保存       |   | 中文名称: 增加 | 布局: | 表指头部  ▼ |       |
| 安钮      | 表单-重置<br>表单-増加行<br>表单-删除行      |   |          |     |         | 前册    |
| *唯一标识符: | 表单-删除<br>表单-退出                 |   | 中文名称: 编辑 | 布局: | 表格头部    |       |
|         |                                |   |          |     |         | m#    |

【注意:按钮信息会在表单界面展示,进行事件动作,是必填项】

#### 选择布局,参考如图:

| 项目开发 > | > 项目全景图 > | 业务流 > 单表改查模型节点 |   |          |     |                      | 保存 | 返回          |
|--------|-----------|----------------|---|----------|-----|----------------------|----|-------------|
| 动作     |           |                |   |          |     |                      |    |             |
| 按钮     |           |                |   |          |     |                      |    | + 新増按钮      |
|        | *唯一标识符:   | 查询-查询          | • | 中文名称: 查询 | 布局: | 全局                   |    |             |
| 按钮     |           |                |   |          |     | (月22)+<br>全局<br>表格头部 |    | <b>市 删除</b> |
|        | *唯一标识符:   | 查词-增加          | ¥ | 中文名称: 増加 | 布局: | 表格头部  ▼              |    |             |

# 具体按钮内容和布局,参考如图:

| 目开发 > 项目全景图 > 业务流 > 单表改查模型节点 | Ā |           |     |             | 保存返回   |
|------------------------------|---|-----------|-----|-------------|--------|
| 动作                           |   |           |     |             |        |
| 按钮                           |   |           |     |             | + 新增按钮 |
| *唯一标识符: 查询-查询                | T | 中文名称: 查询  | 布局: | 全局 <b>v</b> |        |
| 按钮                           |   |           |     |             | 1 罰除   |
| *唯一标识符: 查询-增加                | T | 中文名称: 増加  | 布局: | 表格头部  ▼     |        |
| 按钮                           |   |           |     |             | 11 割除  |
| *唯一标识符: 查询 <b>·编辑</b>        | • | 中文名称: 编辑  | 布局: | 表格头部        |        |
| 按钮                           |   |           |     |             | 前 劃除   |
| *唯一标识符: 查询-重置                | • | 中文名称: 重豐  | 布局: | (全局 •       |        |
| 按钮                           |   |           |     |             | 11 删除  |
| ★唯一标识符: 查询-删除行               | • | 中文名称: 删除行 | 布局: | 表格头部        |        |

| 发 > 项目全景图 > 业务流 > 单表改查模型 | 节点<br> |           |         | G | 存 ì  |
|--------------------------|--------|-----------|---------|---|------|
| 安钮                       |        |           |         |   | 11 愚 |
| *唯一标识符: 查询-重置            | ¥      | 中文名称: 重置  | 布局: 全局  | ۲ |      |
| 短                        |        |           |         |   | 前最   |
| *唯一标识符: 查询-删除行           | Ŧ      | 中文名称: 删除行 | 布局:表格头部 | T |      |
| 彩钮                       |        |           |         |   | 1    |
| *唯一标识符: 表单-保存            | T      | 中文名称: 保存  | 布局: 全局  | ¥ |      |
| 2.11                     |        |           |         |   | 1    |
| *唯一标识符: 表单-重置            | T      | 中文名称: 重置  | 布局: 全局  | ¥ |      |
| 冠                        |        |           |         |   | 1    |
| *唯一标识符: 表单-退出            | •      | 中文名称: 退出  | 布局: 全局  | T |      |
| ×4⊒                      |        |           |         |   | 11 是 |

. . ......

4)输入数据,是手动创建表名和字段名,如果未在 DB 区域建表,也可以在此手动创建,如果已经建表,则此处略过"外部输入数据"区域,只关联"用以查询"的表即可;

| 输入信息   |       |                |       |
|--------|-------|----------------|-------|
| 外部输入数据 |       |                |       |
| 数据集    |       |                | + 新増下 |
| 唯一标识符: | 中文名称: |                |       |
| 具体数据   |       |                | + 新雄  |
| 唯一标识符: | 中文名称: | 描述:            |       |
| 数据子集   |       |                | in 删除 |
| 唯一标识符: | 中文名称: | 与父集合是否多对一: 请选择 | •     |
| 具体数据   |       |                | + 新増  |
| 唯一标识符: | 中文名称: | 描述:            |       |
|        |       |                |       |
| 用以查询   |       |                |       |
| 表      |       |                |       |

建表语句已经创建完成,此处只须选择用以查询的表名,由于已经在 DB 区域建立数据表,此处我们下拉选择已创建的"t\_order"订单表。

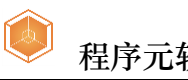

| NE 10.1010.                                                                     | 节义有称,                         | 1m.Kr.         |             |
|---------------------------------------------------------------------------------|-------------------------------|----------------|-------------|
| 数据子集                                                                            |                               |                | <b>前 删除</b> |
| 唯一标识符:                                                                          | 中文名称:                         | 与父集合是否多对一: 请选择 | ¥           |
| 具体数据                                                                            |                               |                | + 新增        |
| 唯一标识符:                                                                          | 中文名称:                         | 描述:            |             |
| 用以查询                                                                            |                               |                |             |
| 用以查询<br>表<br>主表表名: Lorder<br>语选择<br>Lorder                                      | <ul> <li>中文名称: 订单表</li> </ul> |                |             |
| 用以查询<br>表<br>主表表名: <u>_order</u><br>通過提<br><u>_order</u><br>自出信息                | ▼ 中文名称: 订美表                   |                |             |
| 用以查询<br>表<br>主表表名: torder<br>清选择<br>torder<br>自以表单保存                            | • 中文名称: 订单表                   |                |             |
| 用以查询<br>表<br>主表表名: <u>torder</u><br>通過提<br><u>torder</u><br>自出信息<br>用以表单保存<br>表 | ▼ 中文名称: 订美表                   |                |             |

【注意:此处是为了查询表单数据用到的表,是必选项】

5)输出数据配置了用以表单保存的操作,此处我们是要对"t\_order"订 单表进行保存操作,所以选择此表即可。

| 地出信忌                 |                                               |             |                         |
|----------------------|-----------------------------------------------|-------------|-------------------------|
| 用以表单保存               |                                               |             |                         |
| 表                    |                                               |             |                         |
| *表名: t_order         | ▼ 中文名称: 订单表                                   | 类型: 单表/主表   | Ŧ                       |
|                      |                                               |             |                         |
|                      |                                               |             |                         |
| 【注音,世历               | <b>\</b>                                      | 是田刻的主 且以洪而】 |                         |
| 【任息・此义               | [正八] 休什农牛奴》                                   | 百用到时农,走必见坝】 |                         |
|                      |                                               |             |                         |
| 6) 以上功能              | 配置完成后,点击保                                     | 存按钮,保存以上操作  | 0                       |
|                      |                                               |             |                         |
|                      | · 从市场来继知来 F                                   |             |                         |
| ♠项目开发 > 项目全景图 > 业务流  | 3 ○ 单表改查模型节点                                  |             | 保存」這回                   |
| ▲项目开发 > 项目全景图 > 业务流  | 3 > 单表改查模型节点                                  |             | <b>977</b><br>200       |
| ▲项目开发 > 项目全景图 > 业务流  | » 单表改直模型节点<br>提示                              | ×           | <b>6</b> 47 200         |
| ▲ 项目开发 > 项目全景图 > 业务流 | <sup>→ 单表改直模型节点</sup><br>提示                   | ×           | <b>8</b> 47 <b>2</b> 84 |
| ▲ 项目开发 > 项目全景图 > 业务监 | <sup>▶ ●##X ##型 #4</sup><br>提示<br>操作成功。       | ×           | 847 200                 |
| ▲ 项目开发 > 项目全景图 > 业务监 | <sup>▶ #</sup> #≵dē∰型94<br><b>提示</b><br>操作成功。 | ×           | <b>647</b> 200          |
| ▲ 项目开发 > 项目全景图 > 业务监 | <sup>▶ 单表改直模型节点</sup><br>提示<br>课作成功。          | ×<br>关闭     | <u>新</u>                |
| ▲項目开发 > 项目全景图 > 业务监  | <sup>▶ 单表发盘模型节点</sup><br>提示<br>操作成功。          | ×<br>关闭     | <b>张</b> 存 2回           |
| ▲項目开发 > 项目全景图 > 业务监  | 。 ##≵₫₩₽₽#<br>提示<br>】操作成功。                    | ×<br>关闭     | 847 200                 |

# 7、表单功能参数事件设置

1)保存节点信息后,返回绘图区域,选中"单表改查"节点,点击节点

|               |        |         | 1             |
|---------------|--------|---------|---------------|
| 属性右侧的模型实例化按钮  | ④ 模型节点 | ☑ 模型实例化 | ,进行数据表信       |
| 实现智能化编程・让世界变得 | 更简单    |         | 第 19 页 共 30 页 |

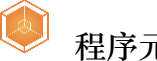

#### 息和前端界面信息的操作,如图:

| ▶ 开始节点        |                                       |                           |
|---------------|---------------------------------------|---------------------------|
| <b>1</b> 文档节点 | () 开始节点)                              | 第一步                       |
| 2 普通节点        |                                       |                           |
| ▶ 判断节点        | · · · · · · · · · · · · · · · · · · · | ● 単表改善 ○                  |
| ▲ 子流程节点       |                                       |                           |
| ● 数据库节点       |                                       |                           |
| ■ 结束节点        |                                       | 第二步                       |
| 节点属性          |                                       | ⑥ 模型节点 🛛 模型实例化            |
| 节点名称: 单表      | 改畫 *选择模型: 查询合并单表表                     | 单模型 v *页面模板: 查询合并单表表单模板 v |
| 备注: 快速        | 实操单表操作的增删改查功能                         |                           |

2) 打开数据建表信息,自动加载前文中设置的数据表信息,查看无误后

直接点击下一步操作;如图:

| ♠项目开发 > Ⅰ    | 项目全景图     | > 业务流 > 单表改查建表 |   |                  |        |             |             | 下一步 返回   |
|--------------|-----------|----------------|---|------------------|--------|-------------|-------------|----------|
| 表信息          |           |                |   |                  |        |             |             |          |
|              | *表名: t_or | rder           |   | 中文名称: 订邮         | Éæ     | 描述:         |             |          |
| 字段信息         |           |                |   |                  |        |             |             |          |
| 具体字段         |           |                |   |                  |        |             |             |          |
|              | *字段名:     | orderid        |   | 中文名称:            | 订单号    | *字段类型:      | 字符型         | ¥        |
|              | ★长度:      | 30             |   | 精度:              |        | 主键:         | true        | ¥        |
|              | 唯一键:      | false          | ٣ | 外键:              | false  | 不为空:        | false       | Ŧ        |
|              | 自增:       | false          | ¥ | 描述:              |        |             |             |          |
| 目は実際         |           |                |   |                  |        |             |             |          |
| 370 PM 3 160 | *字段夕·     | isdel          |   | 由立 <b>夕</b> 称•   | 制修在行   | *今的米刑。      | 专位刑         | <b>v</b> |
|              | *长度:      | 2              |   | ···文省:63.<br>措度: |        | - Fix 大主:   | false       | V        |
|              | 唯一错:      | 请洗择            | • | 外键:              | false  | 工程:<br>不为夺: | 请洗择         | •        |
|              | 自增:       | 请洗择            | • | 描述:              | 是否删除标记 |             | (MARCHART - |          |
|              |           |                |   |                  |        |             |             |          |
| 具体字段         |           |                |   |                  |        |             |             |          |
|              | *字段名:     | ordertime      |   | 中文名称:            | 下单时间   | *字段类型:      | 日期型         | ¥        |
|              | *长度:      | 30             |   | 精度:              |        | 主键:         | false       | ¥        |
|              | 唯一键:      | false          | Ŧ | 外键:              | false  | 不为空:        | false       | Y        |

3)打开前端界面信息,此处包含三部分,分别是界面的标识名称、查询界面信息、表单界面信息。

4)表单界面标识名称处需要设置当前页面的唯一标识和中文名称。唯一标识符输入 "order",中文名"订单表",如图:

▲项目开发 > 项目全景图 > 业务流 > 前编界面信息 (保存 ) \*础—标识符: order 中文名称: 订算要

5) 查询界面信息包含查询条件、默认条件、查询结果、按钮信息、更

实现智能化编程·让世界变得更简单

新表单需传递的参数等信息。

6) 查询条件输入查询的显示标题,此处输入"单表查询",如图:

| 查询条件   |      |         |     |   |        |        |
|--------|------|---------|-----|---|--------|--------|
| 显示标题:  | 单表查询 |         |     |   |        |        |
|        |      |         |     |   |        | + 新増条件 |
| *表名:   | 请选择  | ▼ *字段   |     |   | *中文名称: |        |
| *控件类型: | 请选择  | ▼ *关系符号 | 请选择 | • | 包含的内容: |        |
| 初始值    |      |         |     |   |        |        |

【注意:此处是表单中查询条件显示的标题名称,为可填项】

7)选择查询需要用到的字段信息,此处通过新增条件,增加多个查询

内容,如图:

| 查询条件         |   |              |            |        |
|--------------|---|--------------|------------|--------|
| 显示标题: 单表查询   |   |              |            |        |
|              |   |              |            | + 新増条件 |
| *表名: t_order | • | *字段: orderid | *中文名称: 订单号 |        |

【注意:此处是表单中的查询条件,是必填项】

8) 通过每一条的下拉列表,选择如下需要用到的查询字段信息,如

| 14   |   |
|------|---|
| 1XI  | ٠ |
| L SI | ٠ |

| +                                                                                              |                                |                                                |                                                             |                                                                                            |               |     |
|------------------------------------------------------------------------------------------------|--------------------------------|------------------------------------------------|-------------------------------------------------------------|--------------------------------------------------------------------------------------------|---------------|-----|
| 显示标题: 单表查询                                                                                     |                                |                                                |                                                             |                                                                                            |               |     |
| 第一步                                                                                            |                                |                                                |                                                             | 第二步                                                                                        |               | + # |
| *表名: t_order                                                                                   | •                              | *字段: (                                         | orderid                                                     | *中文名称:                                                                                     | 订单号           |     |
| *控件类型: 文本框                                                                                     | •                              | *关系符号:                                         | like                                                        | <ul> <li>包含的内容:</li> </ul>                                                                 |               |     |
| 初始值:                                                                                           |                                |                                                |                                                             | Andre Front a la                                                                           |               |     |
| 第三步                                                                                            |                                |                                                |                                                             | 界四步                                                                                        |               | 1   |
| *表名: t_order                                                                                   | •                              | *字段:                                           | ordertime                                                   | ▼ *中文名称:                                                                                   | 下单时间          |     |
|                                                                                                | •                              | *关系符号;                                         | >= <=                                                       | <ul> <li>包全的内容:</li> </ul>                                                                 |               |     |
| * 投件类型: 日期时间<br>初始值:                                                                           |                                |                                                |                                                             | Grand and a                                                                                |               |     |
| 初始值: 控件类                                                                                       | 型为日期时间的,关                      | 《系符号选择>                                        | ▶=,<=,则自动加救日期区                                              | [间                                                                                         |               | 1   |
| * 拉件类型: 日期时间<br>初始值:<br>* 表名: t_order                                                          | <sup>™</sup> 型为日期时间的,关<br>•    | <b>◆茶符号选择</b> ><br>*字段:                        | <b>≻=,&lt;=,则自动加载日期区</b><br>orderperson                     | 【 <b>间</b><br>• • 中文名称:                                                                    | 入单不           |     |
| *控件类型: 日期时间<br>初始值:<br>*表名: <u>t_order</u><br>*按件类型: 文本框                                       | 型为日期时间的,关<br>•                 | *字段:<br>*关系符号选择>                               | <b>&gt;=,&lt;=,则自动加载日期区</b><br>orderperson<br>like          | <ul> <li>中文名称:</li> <li>包含的内容:</li> </ul>                                                  | 下单人           |     |
| *控件类型: 日麻町间<br>初始值:<br>*表名: Lorder<br>*控件类型: 文本框<br>初始值:                                       | ::型为日期时间的,关<br>•<br>•          | *字段:<br>*关系符号选择>                               | <b>&gt;=,&lt;=,则自动加载日期区</b><br>orderperson<br>like          | <ul> <li>(间)</li> <li>*中文名称:</li> <li>包含的内容:</li> </ul>                                    | 天童人           |     |
| *投件类型: 日解时间<br>初始值:<br>*表名: <u>t_order</u><br>*按件类型: 文本框<br>初始值:                               | · 型为日期时间的,关<br>•               | *字段:<br>*关系符号选择><br>*关系符号:                     | s <b>=, &lt;=, 则自动加戟日</b> 期区<br>orderperson<br>like         | <ul> <li>【间</li> <li>▼ *中文名称:</li> <li>● 包含的内容:</li> </ul>                                 | 下单人           |     |
| *控件类型: 日解时间<br>初始值:<br>*表名: t_order<br>*控件类型: 文本框<br>初始值:                                      | :"到为日期时间的,关<br>•               | *字段:<br>*关系符号选择><br>*关系符号:                     | <b>&gt;=,&lt;=,则自动加载日期区</b><br>orderperson<br>like          | <ul> <li>【间</li> <li>◆ *中文名称:</li> <li>◆ 包全的内容:</li> </ul>                                 | 下单人           |     |
| * 控件类型: 日麻町间<br>初始值:<br>* 表名: 1_order<br>* 拉件类型: 文丰框<br>初始值:<br>* 表名: 1_order                  | : 型为日期时间的,关<br>•<br>•          | *字段:<br>*关系符号:<br>*关系符号:                       | re,<=,则自动加載日期区<br>orderperson<br>like<br>orderstate         | <ul> <li>*中文名称:</li> <li>*中文名称:</li> <li>* 包含的内容:</li> </ul>                               | 下单人           |     |
| * 控件类型: 日麻町间<br>初始值: 控件考<br>* 表名: Lorder<br>* 拉件类型: 文才框<br>初始值:<br>* 表名: Lorder<br>* 按件类型: 下拉框 | :到为日期时间的,关<br>,<br>,<br>,<br>, | *字段:<br>*关系符号选择><br>*关系符号:<br>*关系符号:<br>*关系符号: | re,<=,则自动加載日期区<br>orderperson<br>like<br>orderstate<br>like | <ul> <li>*中文名称:</li> <li>*中文名称:</li> <li>*中文名称:</li> <li>*中文名称:</li> <li>*中文名称:</li> </ul> | 下单人<br>: 订单状态 |     |

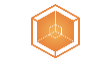

# 程序元软件开发平台-操作指南

| *表;         | 名: t_order | • | *字            | 段: orderperson  | •                         | *中文名称:       | 下单人  |      |
|-------------|------------|---|---------------|-----------------|---------------------------|--------------|------|------|
| *控件类        | 型: 文本框     | • | *关系符          | 号: like         | •                         | 包含的内容:       |      |      |
| 初始(         | 直:         |   |               |                 |                           |              |      |      |
|             |            |   |               |                 |                           |              |      |      |
|             |            |   |               |                 |                           |              |      |      |
| *表:         | 名: t order | • | *字            | 段: sendprovince | •                         | *中文名称:       | 发货人省 |      |
| * 按件举表      | 型: 下拉框     |   | *关系符          | 룩: like         | •                         | 包含的内容:       |      |      |
| 1.04 TF 1.1 | z. (1)2.2  |   | 1             |                 |                           | 0 - 2010 - 2 |      |      |
| 191 XE1     | E:         |   |               |                 |                           |              |      |      |
|             |            |   |               |                 |                           |              |      |      |
|             |            |   |               |                 |                           |              |      |      |
| <b>*</b> 表彳 | 名: t_order | • | *字            | 段: sendcity     | •                         | *中文名称:       | 发货人市 |      |
| *控件类        | 型: 下拉框     | • | *关系符          | 号: like         | •                         | 包含的内容:       |      |      |
| 初始(         | 直:         |   |               |                 |                           |              |      |      |
|             |            |   |               |                 |                           |              |      |      |
|             |            |   |               |                 |                           |              |      |      |
| <b>*</b> 表; | 名: t order | • | *字            | 段: sendcounty   | •                         | *中文名称:       | 发货人区 |      |
| *垃供港        | 型. 下拉框     |   | *关系符          | ≣: like         | •                         | 包含的内容:       |      |      |
| 20164       | а.         |   | 1             |                 |                           |              |      |      |
| 193341      | E.         |   |               |                 |                           |              |      |      |
|             |            |   |               |                 |                           |              |      |      |
|             |            |   |               |                 |                           |              |      | 前 删除 |
| *表名:        | t_order    |   | *字段: sendnar  | ie .            | ▼ *中文名称                   | : 发货人姓名      |      |      |
| *控件类型:      | 文本框        |   | *关系符号: like   |                 | <ul> <li>包含的内容</li> </ul> | :            |      |      |
| 初始值:        |            |   |               |                 |                           |              |      |      |
|             |            |   |               |                 |                           |              |      |      |
|             |            |   |               |                 |                           |              |      | 前 删除 |
| *表名:        | t_order    | • | *字段: receiven | ame             | ▼ *中文名称                   | : 收货人姓名      |      |      |
| *控件类型:      | 文本框        | • | *关系符号: like   |                 | ▼ 包含的内容                   | :            |      |      |
| 初始值:        |            |   |               |                 |                           |              |      |      |

9) 默认条件,支持增加多个默认条件,以是否删除标志为0,作为默

#### 认条件,如图:

| 默认条件        |   |           |   |         |   |      |
|-------------|---|-----------|---|---------|---|------|
|             |   |           |   |         |   | + 新増 |
| 表名: t_order | • | 字段: isdel | • | 关系符号: = | T |      |
| 值: 0        |   |           |   |         |   |      |

#### 10) 排序关系,支持增加多个排序关系,以日期降序为排序关系,如

图:

排序关系 表名: t\_order 字段: ordertime 排序: 降序

#### 11) 查询结果信息维护,输入显示标题,如图:

#### 查询结果

显示标题: 查询结果

实现智能化编程·让世界变得更简单

【注意:此处是表单中查询结果显示的标题名称,是可填项】

12) 支持增加多个结果字段,此处通过新增结果按钮 + <sup>新增结果</sup> 增加多个查询结果,具体设置如下图:

显示标题: 查询结果 + 新增结果 \*字段: orderid \*中文名称: 订单号 \*表名: t order • • 可编辑: false • 多级表头: 控件类型: 文本框 隐藏: 请选择 亩 删除 \*表名: t\_order • \*字段: orderperson . \*中文名称:下单人 • 多级表头: • 控件类型: 文本框 可编辑: 请选择 隐藏: 请选择 . 前 删除 • \*字段: orderstate • \*中文名称: 订单状态 \*表名: t\_order • 控件类型: 下拉框 • 可编辑: 请选择 多级表头: 隐藏: 请选择 向 删除 • \*表名: t order \*字段: sendprovince \*中文名称: 发货人省 控件类型: 下拉框 . . 多级表头: 可编辑: 请选择 前 删除 \*表名: t order \*字段: sendcity . \*中文名称:发告人市 . 按件类型: 下拉框 多级表头: 可编辑: 请洗择 隐藏: 请选择 前 删除 \*表名: t\_order . \*字段: sendcounty • \*中文名称: 发货人区 • 控件类型: 下拉框 可编辑: 请洗择 多级表头: . 隐藏: 请选择 市 删除 ۲ \*中文名称:发货人姓名 \*表名: t\_order • \*字段: sendname 控件类型: 文本框 • 可编辑: 请选择 . 多级表头: 隐藏: 请选择 前 删除 • \*中文名称: 收货人姓名 \*表名: t order • \*字段: receivename 多级表头: 控件类型: 文本框 可编辑: 请选择 • 隐藏: 请选择

13) 按钮信息,会显示表单界面中的按钮内容。在"表单页面元素设置"环节,已经对页面按钮进行了配置,此处可以对配置的按钮信息进行再确认。自动加载"表格头部"区域按钮,此处保留不作调整,如图:

实现智能化编程·让世界变得更简单

第23页共30页

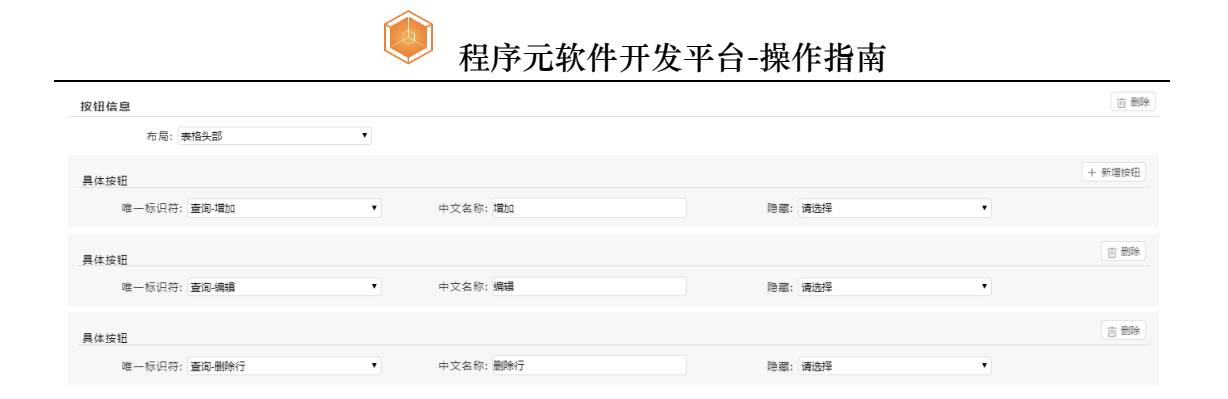

【注意:此处是自动关联的"查询结果列表--表格头部"的按钮信息,在 此可修改或保持不变】

14) 更新表单页面需传递的参数,如果节点模型选择主从表查询,此 处需要输入主从关联表信息,其他模型不用设置,此处不作调整,如图:

| 更新表单页面需传递的参数 |   |                 |              |   |      |
|--------------|---|-----------------|--------------|---|------|
|              |   |                 |              |   |      |
|              |   |                 |              |   | + 新増 |
|              |   | t \$ €0. endedd |              |   |      |
| *乘名: t_order | • | ··子段: ordend    | 天昉的主表表名: 请选择 | • |      |
| 关联的主表字段:     |   |                 |              |   |      |

15) 按钮信息,自动加载"全局"区域按钮,此处保留不作调整,如图:

| 按钮信息          |   |          |         |   |             |
|---------------|---|----------|---------|---|-------------|
| 布局: 全局        | • |          |         |   |             |
| 具体按钮          |   |          |         |   | + 新增按钮      |
| *唯一标识符: 查询-查询 | ۲ | 中文名称: 查询 | 隐藏: 请选择 | • |             |
| 具体按钮          |   |          |         |   | <b>前 删除</b> |
| *唯一标识符: 查询-重置 | • | 中文名称: 重豐 | 隐藏: 请选择 | • |             |

【注意:此处是自动关联"查询条件--全局"的按钮信息,在此可修改或保持不变】

16) 表单界面信息,会自动加载数据的分组区域,输入显示标题为"单表改查",其他元素保留不作调整,如图:

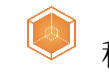

| 會项 | 目开发 > 耳 | 页目全景 <b>图</b> | 图 > 业务流 > 前端界面信息 |   |         |              |                 |          | 保存 | 返回 |
|----|---------|---------------|------------------|---|---------|--------------|-----------------|----------|----|----|
| 表  | 单界面信题   | Ē.            |                  |   |         |              |                 |          |    |    |
|    | 分组区域    |               |                  |   |         |              |                 |          |    |    |
|    |         |               |                  |   |         |              |                 |          |    |    |
|    |         | *表名: t_       | order            |   | 显示标题: 🛱 | 自表改查         |                 |          |    |    |
|    | 齿件      |               |                  |   |         |              |                 |          |    |    |
|    | 17.14   |               |                  |   |         |              |                 |          |    |    |
|    |         | *字段:          | orderid          |   | *中文名称:  | 订单号          | *控件类型:          | 文本框      |    |    |
|    |         | 可编辑:          | true             | • | 包含的内容:  |              | 初始值:            |          |    |    |
|    |         | 固定值:          |                  |   | 必填项:    | 请选择    ▼     | 隐藏:             | 请选择 ▼    |    |    |
|    |         |               |                  |   |         |              |                 |          |    |    |
| 1  | 控件      |               |                  |   |         |              |                 |          |    |    |
|    |         | *宝邸·          | ordertime        |   | *由立友致。  | T MPH(0)     | * 10 / 11 米 田 . | C #80+62 |    |    |
|    |         | - 7- HX -     | orderame         |   | 中文白标:   |              | CHX2:           |          |    |    |
|    |         | 可编辑:          | true             | • | 包含的内容:  |              | 初始值:            |          |    |    |
|    |         | 固定值:          |                  |   | 必填项:    | 请选择          | 隐藏:             | 请选择      |    |    |
|    |         |               |                  |   |         |              |                 |          |    |    |
| 1  | 控件      |               |                  |   |         |              |                 |          |    |    |
|    |         | • nie 17.     |                  |   | •       | <b>T</b> M I |                 | (hold at |    |    |
|    |         | 子版:           | orderperson      |   | "中义名称:  | P#A          | * 控件类型:         | X-4-112  |    |    |
|    |         | 可编辑:          | true             | • | 包含的内容:  |              | 初始值:            |          |    | 7  |
|    |         | 固定值:          |                  |   | 必填项:    | 请选择          | 隐藏:             | 请选择      |    | 0  |

【注意:此处是自动关联的增加或编辑区域中"详细表单"的具体字段信

#### 息,在此可修改或保持不变】

### 17) 保存条件相关内容会自动加载,此处保留不作调整,如图:

| 保存条件                     |   |              |              |   |             |
|--------------------------|---|--------------|--------------|---|-------------|
|                          |   |              |              |   | + 新増条件      |
| *表名: t_order<br>关联的主表字段: | Y | *字段: orderid | 关联的主要表名: 请选择 | ¥ |             |
| 按钮信息<br>布局:全局            | • |              |              |   |             |
| 具体按钮                     |   |              |              |   | + 新増按钮      |
| *唯一标识符: 表单-保存            | • | 中文名称: 保存     | 隐藏: 请选择      | • |             |
| 具体按钮                     |   |              |              |   | <b>直 删除</b> |
| *唯一标识符:表单-重置             | ¥ | 中文名称: 量置     | 隐藏: 请选择      | T |             |
| 具体按钮                     |   |              |              |   | <b>直 删除</b> |
| *唯一标识符:表单·退出             | T | 中文名称: 退出     | 隐藏: 请选择      | T |             |

【注意:此处是自动关联的"详细表单一全局"的按钮信息,在此可修改 或保持不变】

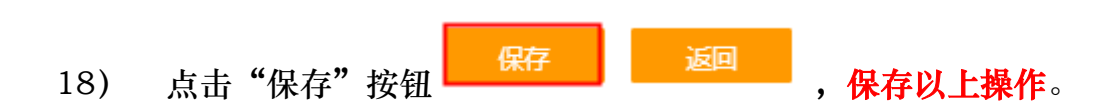

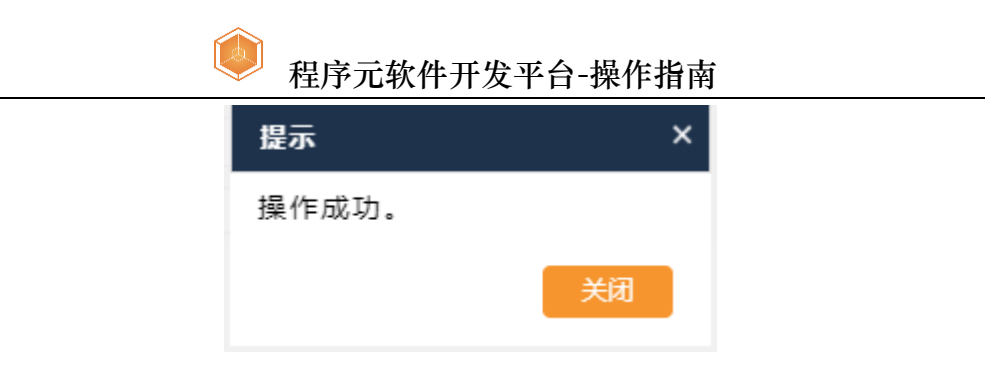

# 功能成果

以上步骤设置完成后,可<mark>自动生成动态表单页面</mark>,通过以下方式预览查 看。

### 8、动态表单预览

△ 您好 admin , 欢迎登录! 遇出 回 DB全景图 🔤 UI全景图 保存 返 ▲项目开发 > 项目全景图 > 业务流 > 新增主体业务流程 ▶ 开始节点 () 开始节点) 自 文档节点 1 普通节点 ▶ • ⑧ 单表改查 ● ▶ 判断节点 击 子流程节点 ● 数据库节点 ▶ (回 结束节点) ■ 结束节点 ④ 模型节点
区 模型实例化 节点属性 节点名称: 单表改查 \*选择模型: 查询合并单表表单模型 \*页面模板: 查询合并单表表单模板 备注: 快速实操单表操作的增制改查功能 1) 如图选择界面右上方的 UI 全景图, 如图: □ DB全景图 □ UI全景图 保存

操作保存成功后,会自动返回业务流程绘图区域,如图:

2)打开具体的表单界面,查看所有节点元素对应的表单界面信息和结果。该表单展示了系统运行时状态。如图:

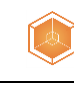

# 程序元软件开发平台-操作指南

| 向 软件开发平台 |                 |            |                               |              |            |                |                |              |             |                   |      |              |   |  | Δ:           | 您好 adr | min , 欢ì | 迎登录!   | 退出  |
|----------|-----------------|------------|-------------------------------|--------------|------------|----------------|----------------|--------------|-------------|-------------------|------|--------------|---|--|--------------|--------|----------|--------|-----|
| ★ 项目首页   | ▲项目开发 > 项目全景图 > | UI全景       | 图                             |              |            |                |                |              |             |                   |      |              |   |  |              |        |          | , k    | eo  |
| 山 管理看板   | 单表改查            |            | 单表改查                          |              |            |                |                |              |             |                   |      |              |   |  |              |        |          |        |     |
| ■ 基础管理   |                 |            | 单表<br>订单号<br>发扬人省             | 查询           |            |                | 订发             | 单状态<br>俗人市   |             |                   |      | 下単时间<br>发後人区 | - |  | 下单人<br>龙役人林名 |        |          |        |     |
| ■ 接口管理   |                 |            | 收货人姓名                         | ž –          |            |                |                |              |             |                   | 查询 重 | 12           |   |  |              |        |          |        |     |
| 🔤 工作台    |                 | 増加         | 血炎<br>(編編)<br>(編編)            | 结果<br>  删除行  | 17 Million | 100.486 J. obs | 100.000 T -201 | 10.05 1 57   | 100.00 I II | ترجد والعربية ترج |      |              |   |  |              |        |          |        |     |
| ● 客户反馈   |                 | 1 T        | 1) # <del>5</del><br>Fest0001 | 王五           | 1          | 2 A A B        | 2点人而           | 2012<br>1012 | 发货人的名       | ± 400 co / x± 4   |      |              |   |  |              |        |          |        |     |
|          |                 | 2 t        | est0002                       | 下单           | 1          | 1              | 101            | 1014         | 用户A         | 名                 |      |              |   |  |              |        |          |        |     |
|          |                 | 3 t<br>4 T | est0003<br>Fest0005           | 然三G<br>5 用户A | 1          | 1              | 101            | 1012         | 李四<br>用户B   | 土土<br>用户C         |      |              |   |  |              |        |          |        |     |
|          |                 |            |                               |              |            |                |                |              |             |                   |      |              |   |  |              |        |          |        |     |
|          |                 | 20         | •                             | 第 1          | 共1页        |                |                |              |             |                   |      |              |   |  |              |        | 显示       | 1到4,共4 | 4记录 |
|          |                 |            |                               |              |            |                |                |              |             |                   |      |              |   |  |              |        |          |        |     |

# 3) 点击增加按钮,新增一条订单信息,如图:

| 表改查 | 单表改查    |         |            |         |         |  |
|-----|---------|---------|------------|---------|---------|--|
|     | 单表改奋    |         |            |         |         |  |
|     | 订单号     | 下单时间    | 2019-08-05 | 下单人     | 服务类型    |  |
|     | 货物类别    | 货物名称    |            | 货物体积    | 货物重量    |  |
|     | 发卷人省    | 发烧人市    |            | 发卷人区    | 发後人详细的計 |  |
|     | 发货人手机   | 发货人固定电话 |            | 发货人姓名   | 收货人省    |  |
|     | 收货人市    | 收货人区    |            | 收货人详细地址 | 收货人手机,  |  |
|     | 收货人固定电话 | 收货人姓名   |            | 订单费用    | 支付状态    |  |
|     | 订单状态    |         |            |         |         |  |
|     |         |         |            |         |         |  |
|     |         |         |            |         |         |  |
|     |         |         |            |         |         |  |
|     |         |         |            |         |         |  |
|     |         |         |            |         |         |  |
|     |         |         |            |         |         |  |
|     |         |         |            |         |         |  |
|     |         |         |            |         |         |  |
|     |         |         |            |         |         |  |
|     |         |         |            |         |         |  |
|     |         |         |            |         |         |  |
|     |         |         |            |         |         |  |
|     |         |         |            |         |         |  |
|     |         |         |            |         |         |  |
|     |         |         |            |         |         |  |
|     |         |         |            |         |         |  |
|     |         |         |            |         |         |  |

## 4) 输入信息后,保存,返回主列表,如图:

| 单表改查    |          |         |            |         |       |         |              |
|---------|----------|---------|------------|---------|-------|---------|--------------|
| 单表改查    |          |         |            |         |       |         |              |
| 订单号     | order001 | 下单时间    | 2019-08-05 | 下单人     | 下单人   | 服务类型    | 服务类型1        |
| 货物类别    | 货物类别2    | 货物名称    | 货物名称       | 货物体积    | 36    | 货物重量    | 12.5         |
| 发货人省    | 山东省      | 发货人市    | 济南市        | 发货人区    | 历城区   | 发货人详细地址 | 汉峪会谷         |
| 发货人手机   | 12365879 | 发货人固定电话 | 88516982   | 发线人姓名   | 发货人   | 收货人省    | 山东省          |
| 收货人市    | 青岛市      | 收货人区    | 李沧区        | 收货人详细地址 | 流亭机场  | 收货人手机   | 135896542536 |
| 收货人固定电话 | 88512698 | 收货人姓名   | 收货人        | 订单费用    | 36000 | 支付状态    | 未支付          |
| 订单状态    |          |         |            |         |       |         |              |

| ť | 禄存 | 重置 | 退出 |
|---|----|----|----|

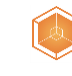

# 程序元软件开发平台-操作指南

| 攵<br>N | 温馨提示: |
|--------|-------|
| Ē      | 操作成功。 |

### 5) 新增一条数据,如图:

|   | 单表改查     |      |      |      |      |            |           |           |     |      |   |   |       |            |
|---|----------|------|------|------|------|------------|-----------|-----------|-----|------|---|---|-------|------------|
|   |          |      |      |      |      |            |           |           |     |      |   |   |       |            |
|   | 甲表       | 查询   |      |      |      | en l'entre |           |           |     |      |   | _ | 二番目   |            |
|   | り甲方      |      |      |      | 1    | 甲(爪心)      |           |           |     | 下里时间 | - | - | 下半人   |            |
|   | 友资人省     | _    |      |      | 反    | 贤人巾        |           |           |     | 友资人区 |   |   | 友贤人姓名 |            |
|   | 收货人姓名    | 3    |      |      |      |            |           |           |     |      |   |   |       |            |
|   |          |      | _    |      |      |            |           |           | 查询重 | 置    |   |   |       |            |
|   | 重词       | 「結果」 |      |      |      |            |           |           |     |      |   |   |       |            |
| 増 | 加《编辑》    | 删除行  |      |      |      |            |           |           |     |      |   |   |       |            |
|   | 订单号      | 下单人  | 订单状态 | 发货人省 | 发货人市 | 发货人区       | 发货人姓名     | 8收货人姓名    |     |      |   |   |       |            |
| 1 | order001 | 下单人  |      | 山东省  | 济南市  | 历城区        | 发货人       | 收货人       |     |      |   |   |       |            |
| 2 | Test0001 | 王五   | 1    | 1    | 101  | 1012       | 发货人姓<br>名 | lishi     |     |      |   |   |       |            |
| 3 | test0002 | 下单   | 1    | 1    | 101  | 1014       | 用户A       | 收货人姓<br>名 |     |      |   |   |       |            |
| 4 | test0003 | 张三G  | 1    | 1    | 101  | 1012       | 李四        | 王五        |     |      |   |   |       |            |
| 5 | Test0005 | 用户A  | 1    | 1    | 101  | 1012       | 用户B       | 用户C       |     |      |   |   |       |            |
|   |          |      |      |      |      |            |           |           |     |      |   |   |       |            |
|   |          |      |      |      |      |            |           |           |     |      |   |   |       |            |
|   |          |      |      |      |      |            |           |           |     |      |   |   |       |            |
|   |          |      |      |      |      |            |           |           |     |      |   |   |       |            |
|   |          |      |      |      |      |            |           |           |     |      |   |   |       |            |
|   |          |      |      |      |      |            |           |           |     |      |   |   |       |            |
|   |          |      |      |      |      |            |           |           |     |      |   |   |       |            |
|   |          |      |      |      |      |            |           |           |     |      |   |   |       |            |
|   |          |      |      |      |      |            |           |           |     |      |   |   |       |            |
|   |          |      |      |      |      |            |           |           |     |      |   |   |       |            |
| 2 | ) 🔻      | 第 1  | 共1页  |      |      |            |           |           |     |      |   |   |       | 显示1到5,共5记录 |
|   |          |      |      |      |      |            |           |           |     |      |   |   |       |            |

# 6) 选择一条数据,进行编辑操作,如图:

| 冒加                                                                                                    | 编辑                                           | 删除行 |           |                                           |      |                    |                          |                                         |                                              |
|----------------------------------------------------------------------------------------------------|----------------------------------------------|-----|-----------|-------------------------------------------|------|--------------------|--------------------------|-----------------------------------------|----------------------------------------------|
| ίJ                                                                                                    | 単号                                           | 下单人 | 订单机       | 犬态                                        | 发货人省 | 发货人市               | 发货人区                     | 发货人姓                                    | 的发生的                                         |
| ord                                                                                                    | er001                                        | 下单人 |           |                                           | 山东省  | 济南市                | 历城区                      | 发货人                                     | 收货人                                          |
| Tes                                                                                                    | st0001                                       | 王五  | 1         |                                           | 1    | 101                | 1012                     | 发货人姓<br>名                               | lishi                                        |
|                                                                                                    |                                              |     |           |                                           |      |                    |                          |                                         | 14-14-14-1                                   |
| 表改查                                                                                                    |                                              |     |           |                                           |      |                    |                          |                                         | NH 44 I HH                                   |
| 使改查     单表改查     单表改查     单表改查                                                                           | erder001                                     |     | 下单时间      | 2019-08-                                  | 05   | :                  | έλ2                      | 服务类型                                    |                                              |
| 表改查<br>单表改查<br>[单号<br>物类别                                                                                | order001<br>货物类别2                            | -   | 下单时间 炎物名称 |                                           | 05   | 下单人 下#             | 单人2                      | 服务类型<br>货物重量                            | 服务类型1                                        |
| <ul> <li>支改查</li> <li>单表改查</li> <li>「单号</li> <li>物类别</li> <li>炎人省</li> </ul>                             | order001<br><u>货物类别2</u><br>山东省              |     |           | 2019-08-<br>货物名称<br>济南市                   | 05   | 下单人<br>下<br>下<br>下 | 单人2<br>岐区                | 服务类型<br>货物重量<br>发线人详细地址                 | 14+ 4℃ 1 +0+ 服务类型1 12.5 汉紹金谷                 |
| 表改                                                                                                    | order001<br>货物类别2<br>山东省<br>12365879         | -   | 下単时间      | 2019-08-<br>货物名称<br>济南市<br>8851698        | 2    | 下单人                | 单人2<br>载 <u>区</u><br>荒人2 | 服务类型<br>货物重量<br>发货人详细地址<br>收货人省         | 服务类型1<br>12.5<br>汉塔金谷<br>山东省                 |
| <ul> <li>表改查</li> <li>单表改查</li> <li>「单号</li> <li>防类別</li> <li>送人省</li> <li>(人手机、</li> <li>送人市</li> </ul> | order001<br>(货物类别2<br>山东省<br>12365879<br>青岛市 |     | 下単时间      | 2019-08-<br>货物名称<br>济南市<br>8851698<br>李沧区 | 05   | 下单人 下5             | 单人2<br>域区<br>浅人2<br>季机场  | 服务类型<br>货物重量<br>发货人详细地址<br>收货人省<br>收货人有 | 服务类型1<br>12.5<br>汉培金谷<br>山东省<br>135896542536 |

|       | 드며     | ж    |      |      |      |      |           |     |                |
|-------|--------|------|------|------|------|------|-----------|-----|----------------|
| 増加    | 编辑     | 删除行  |      |      |      |      |           |     |                |
| 订     | 单号     | 下单人  | 订单状态 | 发货人省 | 发货人市 | 发货人区 | 发货人姓名     | 的物  | 货人姓名           |
| 1 ord | der00' | 下单人2 |      | 山东省  | 济南市  | 历城区  | 发货人2      | 收到  | 赀人2            |
| 2 Tes | st0001 | 王五   | 1    | 1    | 101  | 1012 | 发货人姓<br>名 | lis | hi             |
| 3 tes | t0002  | 下单   | 1    | 1    | 101  | 1014 | 用户A       | 收名  | 温馨提示           |
| 4 tes | t0003  | 张三G  | 1    | 1    | 101  | 1012 | 李四        | Ξ   | 撮作成で           |
| 5 Tes | st0005 | 用户A  | 1    | 1    | 101  | 1012 | 用户B       | 用   | 156 T H 744 19 |

7) 选择一条数据,进行删除行操作,如图:

实现智能化编程·让世界变得更简单

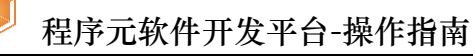

|                  |                                  |                                                   |                                                                                        | 订.           | 単状态         |                 |                    |                       | 下单            | 时间                        | -                                 | 下单。                                 |
|------------------|----------------------------------|---------------------------------------------------|----------------------------------------------------------------------------------------|--------------|-------------|-----------------|--------------------|-----------------------|---------------|---------------------------|-----------------------------------|-------------------------------------|
| 送人姓名             | 3                                |                                                   |                                                                                        | 反.           | <b>灰八</b> 巾 |                 |                    |                       | 及外            |                           |                                   | 及负八组                                |
| 查询               | 住里                               |                                                   |                                                                                        |              |             |                 |                    | 查询                    | 重置            |                           |                                   |                                     |
| 编辑               | 删除行                              |                                                   |                                                                                        |              |             |                 |                    |                       |               |                           |                                   |                                     |
| 单号               | 下单人                              | 订单状态                                              | 发货人省                                                                                   | 发货人市         | 发货人区        | 发货人姓名           | 收货人姓名              |                       |               |                           |                                   |                                     |
| er001            | ト単人2<br>エエ                       | 4                                                 | 山东省                                                                                    | が南市<br>101   | 力城区<br>1012 | 友贷人2<br>发货人姓    | 收货人2<br>lishi      |                       |               |                           |                                   |                                     |
| +0002            | 工 <u>工</u>                       | 4                                                 | •                                                                                      | 101          | 1012        | 名田山人            | 收货人姓               |                       |               |                           |                                   |                                     |
| 10002            | r≢<br>张=G                        | 1                                                 | 1                                                                                      | 101          | 1014        |                 | 名                  |                       |               |                           |                                   |                                     |
| st0005           | 用户A                              | 1                                                 | 1                                                                                      | 101          | 1012        | 用户B             | 用户C                |                       |               |                           |                                   |                                     |
|                  |                                  |                                                   |                                                                                        |              |             |                 |                    |                       |               |                           |                                   |                                     |
| stA              | 101 <b>T</b>                     | 5                                                 | 1                                                                                      | 1            | 1(          | 11              | 1012               | 友                     | 员人姓           | linhi                     |                                   |                                     |
| , 5101           |                                  | <u> </u>                                          | •                                                                                      | •            |             |                 | 1012               | 名                     |               | 删除行                       |                                   |                                     |
| st00             | 02 下                             | 单                                                 | 1                                                                                      | 1            | 1(          | 01              | 1014               | 用                     | ÞΑ            |                           |                                   |                                     |
| stOO             | 03 张                             | ΞG                                                | 1                                                                                      | 1            | 1(          | 01              | 1012               | 李                     | 四             | 佣                         | 以删除行了                             |                                     |
| est0(            | 005 用。                           | ÞΑ                                                |                                                                                        |              | 1(          | )1              | 1012               | 用                     | ÞΒ            |                           |                                   |                                     |
|                  |                                  |                                                   |                                                                                        | ₩<br>開       | 乍成功         | ۰               |                    |                       |               |                           |                                   |                                     |
|                  |                                  |                                                   |                                                                                        |              |             |                 |                    |                       |               |                           |                                   |                                     |
|                  |                                  | 查询组                                               | 喆果                                                                                     |              |             |                 |                    |                       |               |                           |                                   |                                     |
| 増                | [ <b>九</b> 口] 〔編                 | 查询组<br>扁辑】                                        | 告果<br>删除行                                                                              |              |             |                 |                    |                       |               |                           |                                   |                                     |
| 増                | 加)<br>(細)<br>(紅                  | 查询約<br>扁辑)<br>組号                                  | 告果<br>删除行<br>下单人                                                                       | 订单           | 自状态         | 发货/             | 省发                 | 货人                    | 市发            | <b></b><br>支货人区           | 发货人姓名                             | 收货人姓名                               |
| 増<br>1           | 加<br>订单<br>orde                  | 查询约<br>扁辑 日<br>全号                                 | 告果<br>删除行<br>下单人<br>下单人2                                                               | 订单           | 自状态         | 发货/<br>山东貿      | (省发                | 资人                    | 市发            | 2<br>5<br>城区              | 发货人姓4<br>发货人2                     | 收货人姓名<br>收货人2                       |
| 増<br>1<br>2      | 1加)<br>(打車<br>orde<br>Test       | 查询结<br>扁辑 1<br>单号<br>er001 <sup>-</sup><br>0001 - | 告果<br>删除行<br>下单人<br>下单人2<br>王五                                                         | 订单<br>1      | 单状态         | 发货/<br>山东看<br>1 | (省发)<br>(1)<br>(1) | :货人<br>南市<br>)1       | 市 发<br>历<br>1 | 2货人区<br>5城区<br>012        | 发货人姓4<br>发货人2<br>发货人姓<br>名        | 收货人姓名<br>收货人2<br>lishi              |
| 増<br>1<br>2<br>3 | けっ<br>行車<br>orde<br>Test<br>test | 查询约<br>扁辑)<br>1<br>9<br>9<br>0001<br>2<br>0002    | <ul> <li>告果</li> <li>刑除行</li> <li>下单人</li> <li>下单人2</li> <li>王五</li> <li>下单</li> </ul> | 订单<br>1<br>1 | 单状态         | 发货/<br>山东看<br>1 | 【省发<br>了济<br>1(    | :货人<br>南市<br>)1<br>)1 | 市 发<br>反<br>1 | 支货人区<br>5城区<br>012<br>014 | 发货人姓3<br>发货人2<br>发货人姓<br>名<br>用户A | 收货人姓名<br>收货人2<br>lishi<br>收货人姓<br>名 |

功能表单预览完成,可正常导出项目工程包。

# 9、生成项目工程包

通过动态表单预览发现功能无误后,点击返回按钮,回到项目详情页面, 如图:

|                           | 程序元软件开发平台-操作指南     |        |
|---------------------------|--------------------|--------|
| Hello World               |                    | 前 删除项目 |
| 基本信息 业务流程 DB表 UI设计        |                    |        |
| 基本详情<br>项目名称: Hello World | 英文名称: HelloWorld   |        |
|                           |                    |        |
| 占土面且光建五五十上                | <b>主的"导山顶日"校</b> 纲 | 1 导出项目 |

点击项目详情页面右上方的"导出项目"按钮

导出该项目信息。

将项目打包成可运行的工程文件下载到本地运行,下载如图:

| 🜔 软件开发平台 | E                           | 💭 您好 admin , 欢迎登录! 丨 温出 |
|----------|-----------------------------|-------------------------|
| ★ 项目前页   |                             |                         |
| ๗ 管理看板   |                             |                         |
| ■ 基础管理   | · 董本儒藝 - 业积浓度 - DR第 - URBH- |                         |
| ■ 接口管理   | 就太证明                        |                         |
| ■ 工作台    |                             |                         |
| ◎ 索户段曲   | 世亦 ×<br>下STRU               |                         |
| • •      |                             |                         |

项目开发并打包完成。打包文件如下:

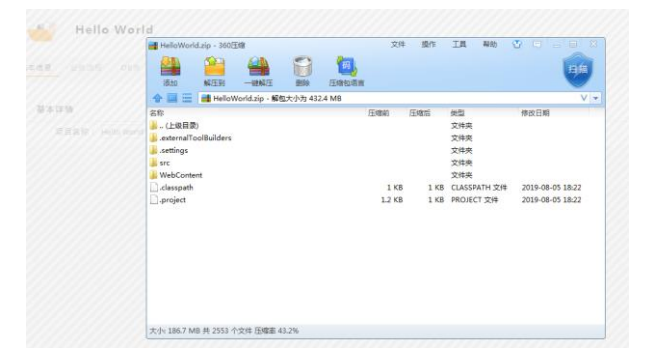

总结:属于你的第一个"Hello World"开发且预览完成,快来开启你的 体验之旅吧!

更多关于平台开发技巧可通过《程序元软件开发平台产品说明书》中查看。